EVICORE PROVIDER PORTAL

# E-notifications and Locating Case Notifications

**Provider Training** 

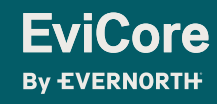

March 20, 2025

© 2025 eviCore healthcare. All Rights Reserved. This presentation contains Confidential and Proprietary information. Use and distribution limited solely to authorized personnel.

### EviCore Provider Portal | Access and Compatibility

#### Most providers are already saving time submitting clinical review requests online vs. telephone.

To access resources on the EviCore Provider Portal, visit EviCore.com/provider.

Already a user? Log in with User ID & Password.

**Don't have an account?** Click **Register Now**.

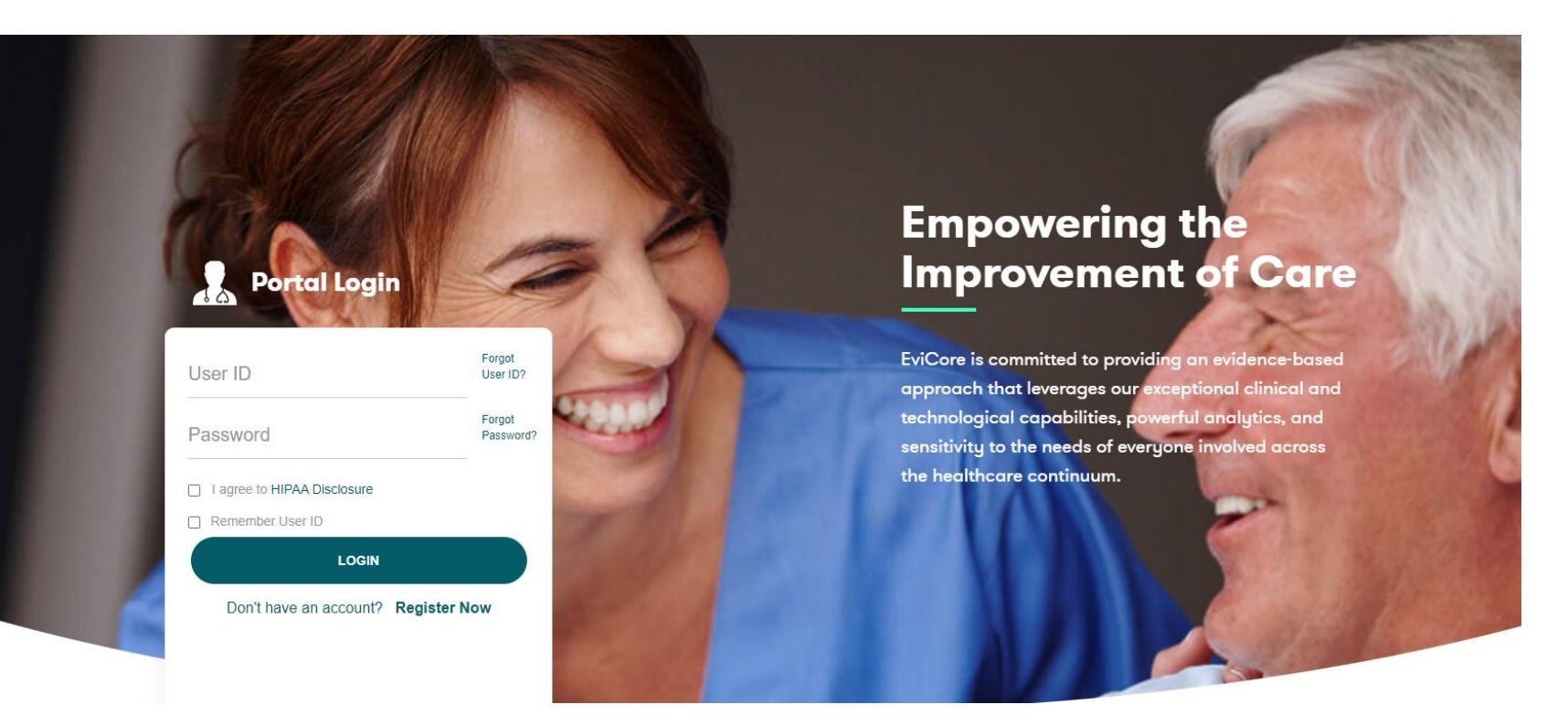

EviCore's website is compatible with **all web browsers**. If you experience issues, you may need to **disable pop-up blockers** to access the site.

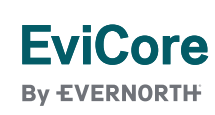

## **Creating an EviCore Provider Portal Account**

- Select CareCore National as the Default Portal.
- Complete the User Information section in full and Submit Registration.
- You will immediately be sent an email with a link to create a password.
   Once you have created a password, you will be redirected to the login page.

| EVERNORTH                                                                                  |                                                                 |                                                                    |                         |             |  |
|--------------------------------------------------------------------------------------------|-----------------------------------------------------------------|--------------------------------------------------------------------|-------------------------|-------------|--|
| Web Portal Profession                                                                      |                                                                 |                                                                    |                         |             |  |
| Please select the Portal tha                                                               | :<br>It is listed in your provider training material. This sele | ction determines the primary portal that you will using to su      | mit cases over the web. |             |  |
| Default Portal*:                                                                           | Select                                                          |                                                                    |                         |             |  |
| User Information                                                                           | CareCore National<br>Medsolutions                               |                                                                    |                         |             |  |
|                                                                                            |                                                                 |                                                                    |                         |             |  |
| All Pre-Authorization notific                                                              | cations will be sent to the fax number and email addr           | ess provided below. Please make sure you provide valid info        | mation.                 |             |  |
| All Pre-Authorization notific<br>User Name*:                                               | cations will be sent to the fax number and email addr           | ess provided below. Please make sure you provide valid info        | mation.                 |             |  |
| All Pre-Authorization notific<br>User Name*:<br>Email*:                                    | cations will be sent to the fax number and email addr           | ess provided below. Please make sure you provide valid info<br>Add | mation.                 |             |  |
| All Pre-Authorization notific<br>User Name*:<br>Email*:<br>Confirm Email*:                 | cations will be sent to the fax number and email addr           | ess provided below. Please make sure you provide valid info<br>Add | mation.<br>ress*:       |             |  |
| All Pre-Authorization notific<br>User Name*:<br>Email*:<br>Confirm Email*:<br>First Name*: | cations will be sent to the fax number and email addr           | ess provided below. Please make sure you provide valid info        | mation.<br>ress*:       | ect ✓ Zip*: |  |

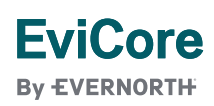

### **Setting Up Multi-Factor Authentication (MFA)**

# To safeguard your patients' private health information (PHI), we have implemented a multi-factor authentication (MFA) process.

After you log in, you will be prompted to register your device for MFA.

Choose which authentication method you prefer: Email or SMS. Then, enter your email address or mobile phone number.

Select **Send PIN**, and a 6-digit pin will be generated and sent to your chosen device.

After entering the provided PIN in the portal display, you will successfully be authenticated and logged in.

| Set up Two Factor Authentication                         |
|----------------------------------------------------------|
| 🖲 Email i SMS                                            |
| Register Email Address                                   |
| meh****@evicore.com                                      |
| Sond DIN                                                 |
|                                                          |
| Please enter PIN sent to your Email<br>Address<br>768342 |
| Submit                                                   |
|                                                          |
|                                                          |

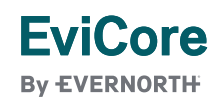

# EviCore Provider Portal | Add Providers

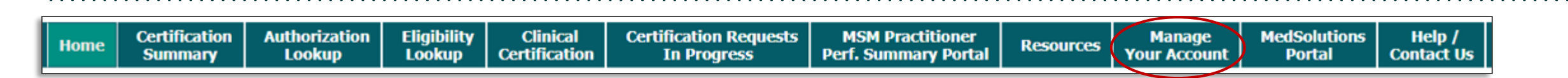

# Providers will need to be added to your account prior to case submission.

- Click the Manage Your Account tab to add provider information.
- Select Add Provider.

EviCore

- Enter the NPI, state, and zip code to search for the provider.
- Select the matching record based upon your search criteria.
- Once you have selected a practitioner, your registration will be complete.
- You can also click Add Another Practitioner to add another provider to your account.
- You can access the Manage Your Account at any time to make any necessary updates or changes.

| -                                                                                                    |                                   |                                      |
|----------------------------------------------------------------------------------------------------|-----------------------------------|--------------------------------------|
| Office Name:                                                                                                    |                                   |                                      |
| Address:                                                                                                    |                                   |                                      |
| Primary Contact:                                                                                                    |                                   |                                      |
| Email Address:                                                                                                    |                                   |                                      |
|                                                                                                    |                                   |                                      |
| ADD PROVIDER                                                                                                    |                                   |                                      |
| ADD PROVIDER<br>Click Column Headings                                                                                                    | to Sort                           |                                      |
| ADD PROVIDER<br>Click Column Headings<br>No providers on file                                                                                                    | to Sort                           |                                      |
| ADD PROVIDER<br>Click Column Headings<br>No providers on file<br>CANCEL                                                                                                    | to Sort                           |                                      |
| ADD PROVIDER<br>Click Column Headings<br>No providers on file<br>CANCEL<br>Add Practitione                                                                                                    | to Sort                           |                                      |
| ADD PROVIDER<br>Click Column Headings<br>No providers on file<br>CANCEL<br>Add Practitioner<br>Enter Practitioner inform<br>*If registering as rendering                                          | to Sort<br>ation and find matches | ite, enter Lab Billing NPI, State ar |
| ADD PROVIDER<br>Click Column Headings<br>No providers on file<br>CANCEL<br>Add Practitioner<br>Enter Practitioner inform<br>*If registering as renderin<br>Practitioner NPI                       | to Sort<br>ation and find matches | ite, enter Lab Billing NPI, State ar |
| ADD PROVIDER<br>Click Column Headings<br>No providers on file<br>CANCEL<br>Add Practitioner<br>Enter Practitioner inform<br>*If registering as renderin<br>Practitioner NPI<br>Practitioner State | to Sort<br>ation and find matches | ite, enter Lab Billing NPI, State ar |

# **Initiating a Case**

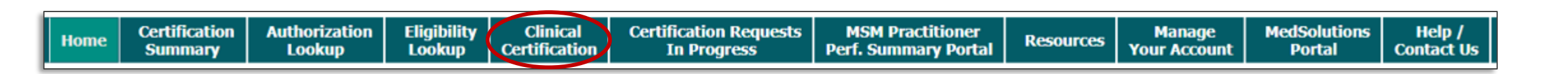

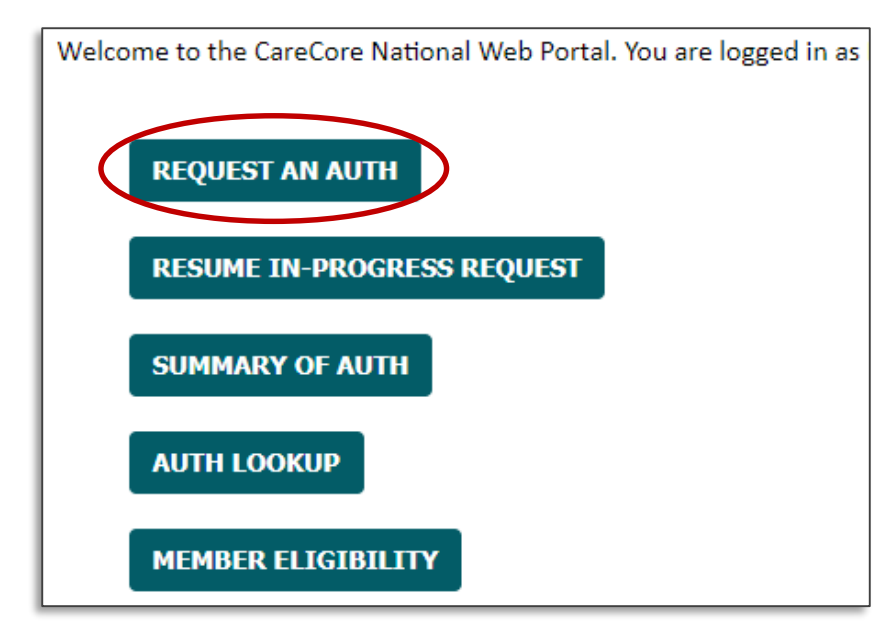

- Click the **Clinical Certification** tab to get started.
- Choose **Request an Auth** to begin a new case request.

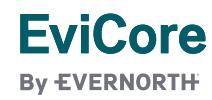

# Select a Program

|      | Certification | Authorization | Fligibility | Clinical      | Certification Requests | MSM Practitioner     |           | Manage       | MedSolutions | Help /     |
|------|---------------|---------------|-------------|---------------|------------------------|----------------------|-----------|--------------|--------------|------------|
| Home | Summary       | Lookup        | Lookup      | Certification | In Progress            | Perf. Summary Portal | Resources | Your Account | Portal       | Contact Us |

| Request an Authorization                                        | Select the appropriate program from the program list and |
|-----------------------------------------------------------------|----------------------------------------------------------|
| To begin, please select a program below:                        | continue.                                                |
| <ul> <li>Durable Medical Equipment(DME)</li> </ul>              |                                                          |
| <ul> <li>Gastroenterology</li> </ul>                            |                                                          |
| 🔿 Lab Management Program                                        |                                                          |
| <ul> <li>Medical Drug Management</li> </ul>                     |                                                          |
| <ul> <li>Medical Oncology Pathways</li> </ul>                   |                                                          |
| <ul> <li>Musculoskeletal Management</li> </ul>                  |                                                          |
| <ul> <li>Pharmacy Drugs (Express Scripts Coverage)</li> </ul>   |                                                          |
| <ul> <li>Radiation Therapy Management Program (RTMP)</li> </ul> |                                                          |
| <ul> <li>Radiology and Cardiology</li> </ul>                    |                                                          |
| <ul> <li>Sleep Management</li> </ul>                            |                                                          |
| I                                                               |                                                          |
| CONTINUE                                                        |                                                          |
|                                                                 |                                                          |
| Click here for help                                             |                                                          |

#### EviCore By EVERNORTH

### **Select Provider**

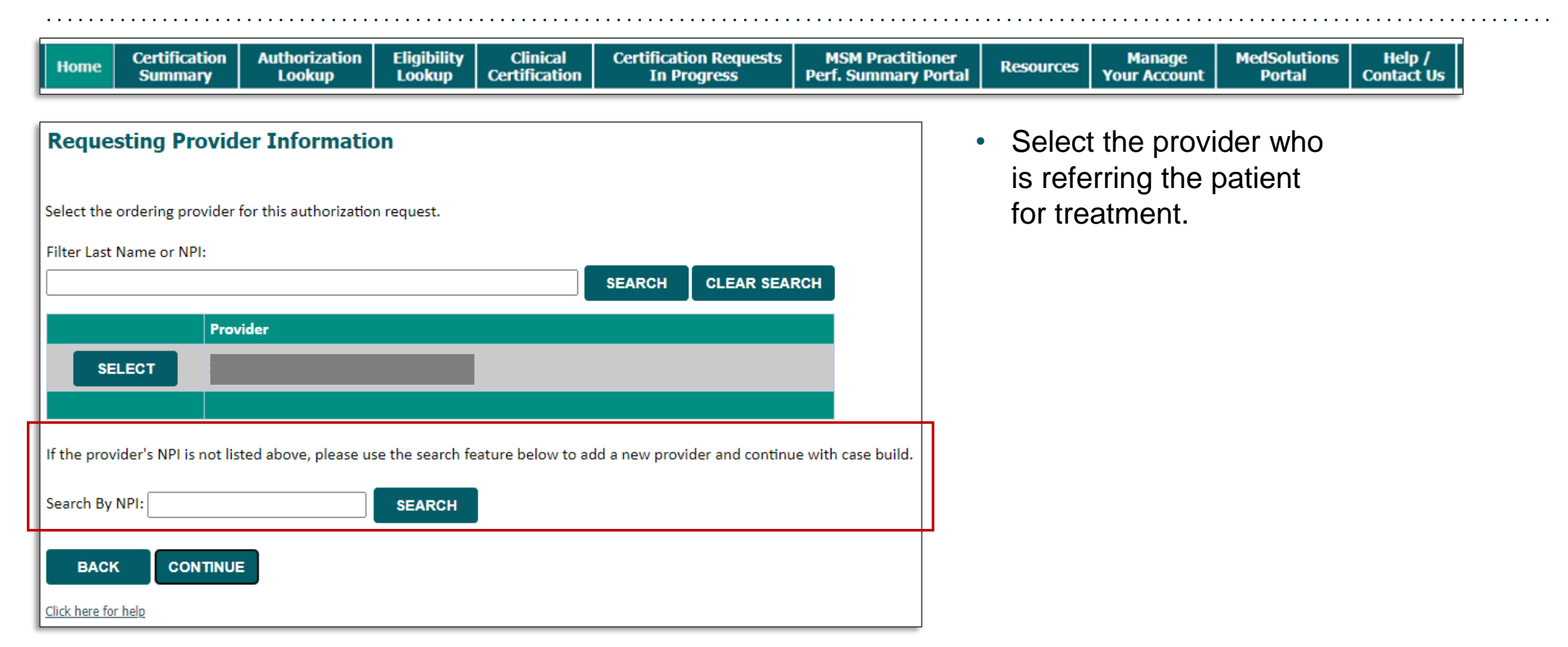

#### EviCore By EVERNORTH

### **Select Health Plan**

| Home | Certification<br>Summary | Authorization<br>Lookup | Eligibility<br>Lookup | Clinical<br>Certification | Certification Requests<br>In Progress | MSM Practitioner<br>Perf. Summary Portal | Resources | Manage<br>Your Account | MedSolutions<br>Portal | Help /<br>Contact Us |
|------|--------------------------|-------------------------|-----------------------|---------------------------|---------------------------------------|------------------------------------------|-----------|------------------------|------------------------|----------------------|

| Choose Yo           | Choose Your Insurer  |                          |  |  |  |  |  |  |  |  |
|---------------------|----------------------|--------------------------|--|--|--|--|--|--|--|--|
| Requesting Prov     | Requesting Provider: |                          |  |  |  |  |  |  |  |  |
| Please select th    | e insurer for thi    | s authorization request. |  |  |  |  |  |  |  |  |
| Please Select a     | Health Plan          | ~                        |  |  |  |  |  |  |  |  |
|                     |                      | 1                        |  |  |  |  |  |  |  |  |
| BACK CONTINUE       |                      |                          |  |  |  |  |  |  |  |  |
| Click here for help |                      |                          |  |  |  |  |  |  |  |  |

- If you need to switch insurers, select the appropriate health plan for the request from the dropdown menu.
- Another drop down will appear to select the appropriate address for the **provider**.
- Click CONTINUE.

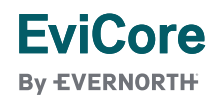

## Clinical Certification Request | Enter Contact Information

|  | Home | Certification<br>Summary | Authorization<br>Lookup | Eligibility<br>Lookup | Clinical<br>Certification | Certification Requests<br>In Progress | MSM Practitioner<br>Perf. Summary Portal | Resources | Manage<br>Your Account | MedSolutions<br>Portal | Help /<br>Contact Us |
|--|------|--------------------------|-------------------------|-----------------------|---------------------------|---------------------------------------|------------------------------------------|-----------|------------------------|------------------------|----------------------|
|--|------|--------------------------|-------------------------|-----------------------|---------------------------|---------------------------------------|------------------------------------------|-----------|------------------------|------------------------|----------------------|

#### Add Your Contact Info

| Provider's Name:* |                         | [2]                         |
|-------------------|-------------------------|-----------------------------|
| Who to Contact:*  |                         | [2]                         |
| Fax:*             | (999) 999-9999          | [2]                         |
| Phone:*           | (999) 999-9999          | [2]                         |
| Ext.:             |                         | [2]                         |
| Cell Phone:       |                         |                             |
| Email:            |                         |                             |
|                   | Receive email notificat | tion of case status changes |

Please review the fax and phone numbers presented for accuracy. Change as necessary and click "Confirm Fax and Continue" to confirm they are correct. Changes apply only to this specific request. If you wish the change to be permanent, please contact the Health Plan.

BACK CONFIRM FAX AND CONTINUE

Click here for help

EviCore

• Enter/Edit the **provider's name** and appropriate information for the point of contact.

- Practitioner name, fax, and phone will pre-populate; edit as necessary.
- \*If a valid fax or email is not provided, the provider must utilize the "Authorization Lookup" tab to view notifications.

The e-notification box is unchecked by default. To enable email notices for any updates on case status changes, make sure to check this box if you prefer to receive email notices and provide a valid email address

### **Clinical Certification Request | Enter Contact Information**

| Home | Certification<br>Summary | Authorization<br>Lookup | Eligibility<br>Lookup | Clinical<br>Certification | Certification Requests<br>In Progress | MSM Practitioner<br>Perf. Summary Portal | Resources | Manage<br>Your Account | MedSolutions<br>Portal | Help /<br>Contact Us |
|------|--------------------------|-------------------------|-----------------------|---------------------------|---------------------------------------|------------------------------------------|-----------|------------------------|------------------------|----------------------|

#### Add Your Contact Info

| Provider's Name:* |                | [2]                 |
|-------------------|----------------|---------------------|
| Who to Contact:*  |                | [2]                 |
| Fax:*             | (999) 999-9999 | [?]                 |
| Phone:*           | (999) 999-9999 | [?]                 |
| Ext.:             |                | [?]                 |
| Cell Phone:       |                |                     |
| Email:*           |                | Please enter email. |

Once the E-Notification box is checked, you will be required to provide a valid email address.

Receive email notification of case status changes

Please review the fax and phone numbers presented for accuracy. Change as necessary and click "Confirm Fax and Continue" to confirm they are correct. Changes apply only to this specific request. If you wish the change to be permanent, please contact the Health Plan.

BACK CONFIRM FAX AND CONTINUE

Click here for help

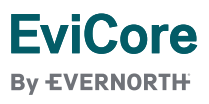

# **Provider Portal | Feature Access**

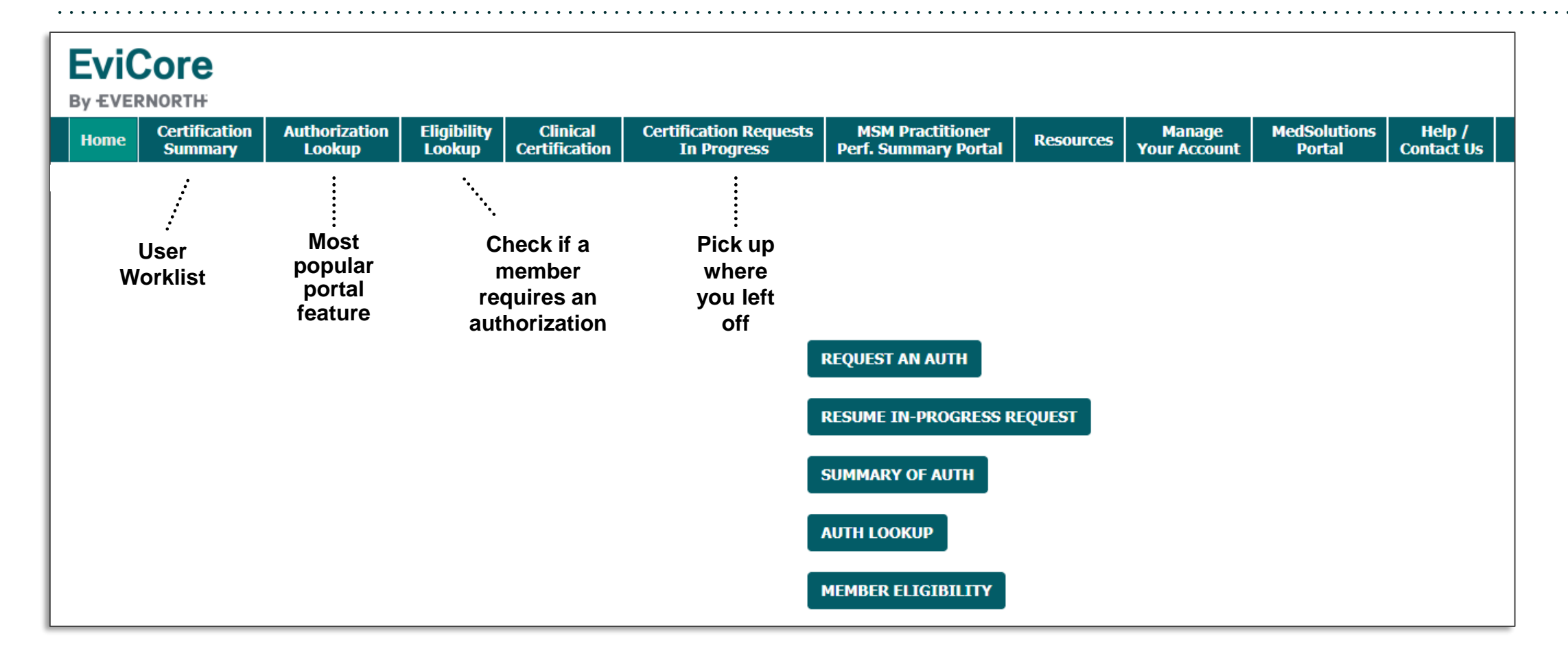

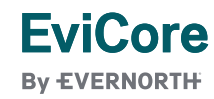

# EviCore Provider Portal | Features

#### **Eligibility Lookup**

• Confirm if patient requires clinical review.

#### **Clinical Certification**

• Request a clinical review for prior authorization on the portal.

#### **Prior Authorization Status Lookup**

- View and print any correspondence associated with the case.
- Search by member information OR by case number with ordering national provider identifier (NPI).
- Review post-decision options, submit appeal, and schedule a peer-to-peer.

#### **Certification Summary**

• Track recently submitted cases.

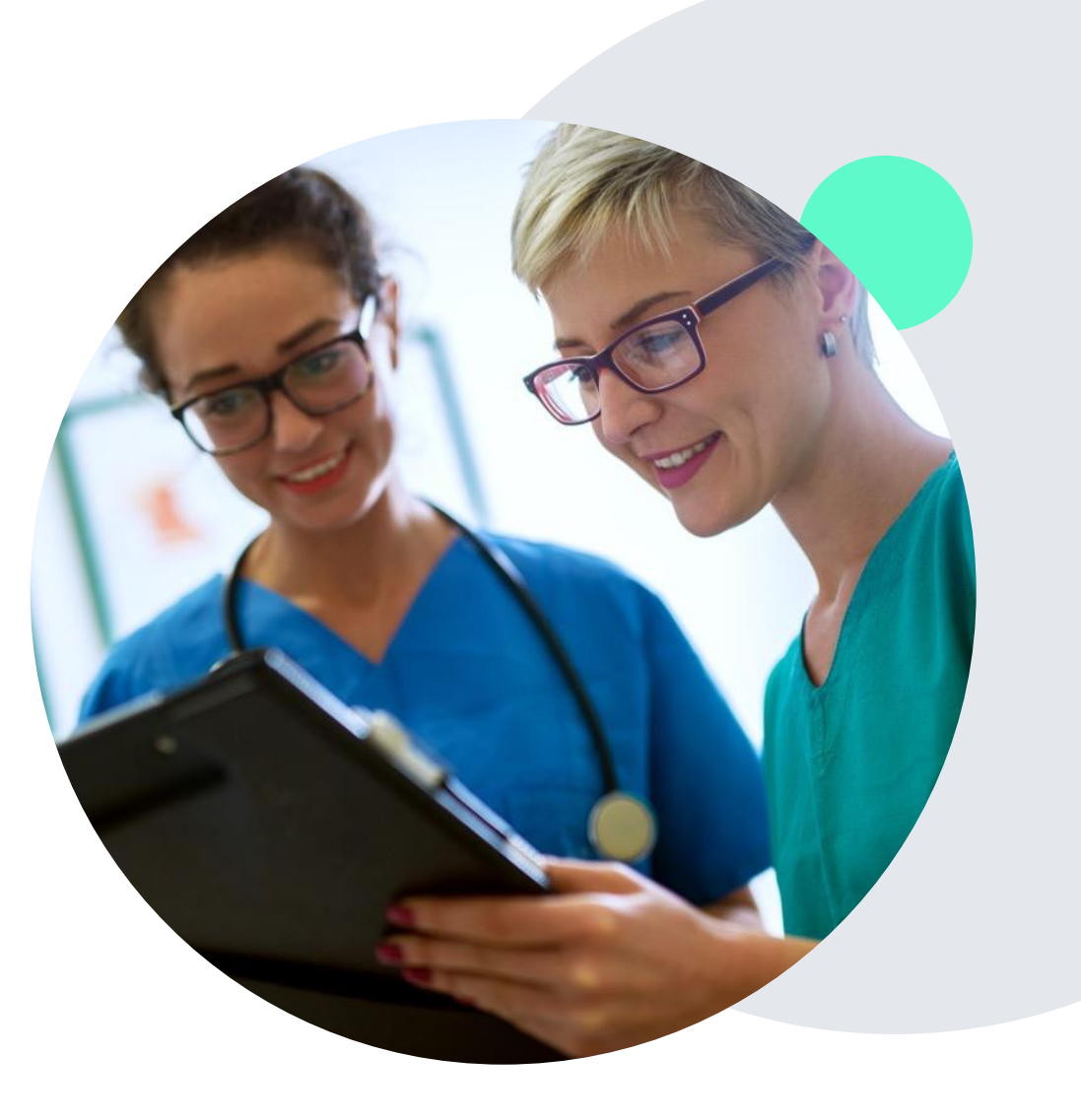

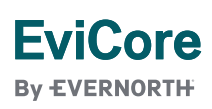

# Certification Summary | User Worklist

| Home                  | Certification<br>Summary | Authorization<br>Lookup | Eligibility<br>Lookup | Clinical<br>Certification | Certification Reques<br>In Progress | its MSM P<br>Perf. Sum | ractitioner<br>mary Portal | Resources | Manag<br>Your Acco | e Meds<br>unt P | Solutions<br>ortal | Help /<br>Contact Us |
|-----------------------|--------------------------|-------------------------|-----------------------|---------------------------|-------------------------------------|------------------------|----------------------------|-----------|--------------------|-----------------|--------------------|----------------------|
| Certification Summary |                          |                         |                       |                           |                                     |                        |                            |           |                    |                 |                    |                      |
| Search For            | r: All Other Pro         | ograms                  |                       | ~                         |                                     |                        |                            |           |                    |                 |                    |                      |
| Search                |                          | Signal =                |                       |                           |                                     |                        |                            |           |                    |                 |                    |                      |
|                       |                          |                         |                       |                           |                                     |                        |                            |           |                    |                 |                    |                      |
|                       | age 1 of 1 >>            |                         |                       |                           |                                     |                        |                            |           | Case Initiation    |                 |                    |                      |
|                       | Authorization Number     | Case Number             | Member L              | ast Name                  | Ordering Provider Last Name         | Ordering Provider NPI  | Stat                       | tus       | Date               | Procedure Code  | Se                 | ervice Description   |
|                       |                          | ××                      |                       | ×                         | ×                                   | ×                      |                            |           |                    | ×               |                    |                      |
| 1 NA                  |                          |                         |                       |                           |                                     |                        | Expired / Cancelled        |           | 05/01/2024         |                 |                    |                      |
|                       |                          |                         |                       |                           |                                     |                        |                            |           |                    |                 |                    | _                    |
| 14 <4   P             | Page 1 of 1   >>         | ⊫i 10 ¥                 |                       |                           |                                     |                        |                            |           |                    |                 |                    |                      |
|                       |                          |                         |                       |                           |                                     |                        |                            |           |                    |                 |                    |                      |

- The **Certification Summary** tab allows you to track recently submitted cases.
- The worklist can also be filtered.

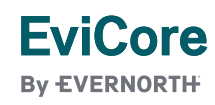

# Authorization Lookup | Popular Tool

| Home                 | Certification<br>Summary | Authorization<br>Lookup | Eligibility<br>Lookup | Clinical<br>Certification | Certification Requests<br>In Progress | MSM Practitioner<br>Perf. Summary Portal | Resources   | Manage<br>Your Account | MedSolutions<br>Portal | Help /<br>Contact Us |
|----------------------|--------------------------|-------------------------|-----------------------|---------------------------|---------------------------------------|------------------------------------------|-------------|------------------------|------------------------|----------------------|
| Authorization Lookup |                          |                         |                       |                           |                                       |                                          |             |                        |                        |                      |
| Search               | h by Member In           | formation Sea           | arch by Author        | ization Number            | /NPI OnePA: Prior Au                  | thorization Portal for Pre               | oviders Sea | arch by Claim Nu       | mber/Health pla        | n                    |
| Requir<br>Healt      | ed Fields<br>hplan:      |                         |                       |                           | ~                                     |                                          |             |                        |                        |                      |
|                      |                          |                         |                       |                           |                                       |                                          |             |                        |                        |                      |
| PRI                  | INT                      |                         |                       |                           |                                       |                                          |             |                        |                        |                      |
| Click here           | for help                 |                         |                       |                           |                                       |                                          |             |                        |                        |                      |

- You can lookup an authorization case status on the portal.
- Search by member information **OR**
- Search by authorization number with ordering NPI.
- Initiate appeals and/or schedule Peer-to-Peer calls.
- View and print any correspondence.

#### **EviCore**

By EVERNORTH

# Authorization Lookup | Popular Tool

| EviCore By EVERNORTH Home Certification Authorization Eligibility Clinical Certification Requests MSM Practitioner Resources Manage MedSolutions                                                                                                    | tionLookupV2 Ϥ、Α" ϡ? 🗘 ЦΙ ϡΞ પ⊞ 坐 😘                                                                                                    |
|----------------------------------------------------------------------------------------------------|----------------------------------------------------------------------------------------------------|
| Summary         Lookup         Lookup         Certification         In Progress         Perf. Summary Portal         Your Account         Portal           Thursday, September 05, 2024 10:37 AM                                                                                                    | stact 🗱 Emerg Downloads 🗈 Q … 🖈 >                                                                                                    |
| Authorization Lookup                                                                                                    | A224854031_MEMAPP_20240905092519_EXCELLUS_04                                                                                                    |
| Authorization Number:                                                                                                    |                                                                                                    |
| Case Number: Patient Name:                                                                                                    | See more                                                                                                    |
| DOB:     Attached Faxes     Sent Letters & Faxes     Document Uploads       Status:     3 documents sent.                                                                                                    | MSM Practitioner<br>Perf. Summary Portal Resources Manage<br>Your Account Portal Work                                                                                                    |
| Approval Date: Episode ID Date Sent Time Sent Document Name Recipient View                                                                                                    |                                                                                                    |
| Site Name: 09/05/2024 09:25:29 EXUN0101 - Approval PHYS Physician VIEW                                                                                                    |                                                                                                    |
| Expiration te: 12/4/2024 9/2/2024 09/25/2024 09/25/2024 | ∀ Draw ~ Q   00   A <sup>h</sup>   ab   Ask Copilot - + E   1 of 3   Q   EB     Q   ⊖ □ Q   ⊖ □ Q   ⊂     Q                                                                                                    |
| UPLOADS                                                                                                    | Errollus 🗖 🗑                                                                                                    |
| Procedures                                                                                                    | Anopelinational stores if to be Con Ber Held Assesser                                                                                                    |
| Procedure Descriptic City Requested                                                                                                    | Date: 9/5/2024 CONFIDENTIAL                                                                                                    |
| 27095 CHANGE CODE Sacrollach                                                                                                    |                                                                                                    |
|                                                                                                    |                                                                                                    |
| PRINT                                                                                                    |                                                                                                    |
| Click here for help                                                                                                    | From: eviCore Healthcare<br>Phone: 1-866-889-8056<br>Fax: 800-540-2406                                                                                                    |
| <ul> <li>Click on uploads and faxes</li> </ul>                                                                                                    | CONTIDENTIALITY NOTICE: The attached information to this face intelle transmission is CONTIDENTIAL and is intended<br>only for the use of the receiptent(s) identified above. It may contain confidential and protected health information subject to state                                                                                                    |
|                                                                                                    | and foderal privacy regulations, including the Huahh Insurance Portability and Accountability Area of 1996 (BURK) AI Yoou are<br>not the intended nerviewint or a priore responsible for delivering it to the intended recipient, you are more hereby notified that any<br>disclosure, copying, distribution or use of any of the information contained in or attached to this transmission is STRICTLY<br>mecuanty. |
| Defaults to Sent Letters and Faxes                                                                                                    | denotes the first mere receives unsummoniant across passes monty evolves manner annexing or y sequence and<br>denoty the transmission and its attachments which out wring them in any manner. Please also notify eviCore that all of the<br>information contained in or attached to this transmission has been successfully destroyed.                                                                               |
|                                                                                                    |                                                                                                    |
| Click view to download Physician, Site and Patient Letters                                                                                                    |                                                                                                    |
| EviCore                                                                                                    |                                                                                                    |

By EVERNORTH

# **Thank You**

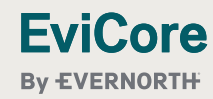

© 2025 eviCore healthcare. All Rights Reserved. This presentation contains Confidential and Proprietary information. Use and distribution limited solely to authorized personnel.